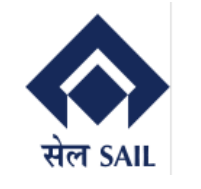

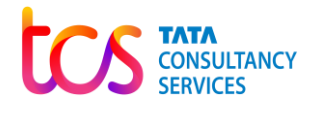

## **SAP-ERP** Implementation

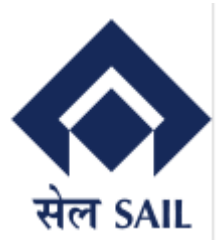

## User Manual for Customer Portal Customer Refund Process

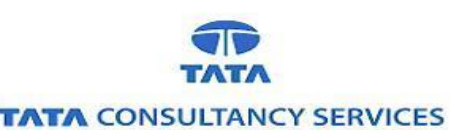

#### **Version History**

| No. | Date         | Author      | Remarks         |
|-----|--------------|-------------|-----------------|
| 1   | 06-June-2024 | TCS SD Team | Initial Version |

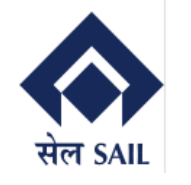

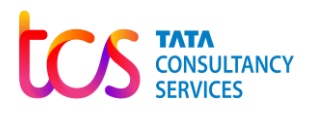

### Contents

| 1 | Cus  | tomer Portal Dashboard – Home Page                               | . 3 |
|---|------|------------------------------------------------------------------|-----|
| 2 | Cus  | tomer Portal Dashboard – Self Registration                       | . 3 |
|   | 2.1  | Customer Portal Dashboard – Self Registration                    | .4  |
|   | 2.2  | Customer Portal Dashboard – Self Registration (OTP Details)      | .4  |
|   | 2.3  | Customer Portal Dashboard – Self Registration (User Registered)  | . 5 |
|   | 2.4  | Customer Portal Dashboard – Self Registration (Initial Password) | . 5 |
|   | 2.5  | Customer Portal Dashboard – Self Registration (Reset Password)   | . 6 |
| 3 | Cus  | tomer Portal Dashboard – Password Management                     | . 6 |
|   | 3.1  | Customer Portal Dashboard – Self Registration (Reset Password)   | . 7 |
| 4 | Cus  | tomer Portal Dashboard – Login Screen                            | . 8 |
|   | 4.1  | Customer Portal Dashboard – Login Screen 2                       | . 8 |
| 5 | Cus  | tomer Portal Dashboard – Home Screen                             | .9  |
|   | 5.1. | 1 Customer Portal Dashboard – Refund Process                     | 9   |

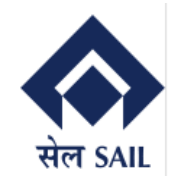

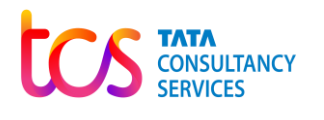

## 1 Customer Portal Dashboard – Home Page

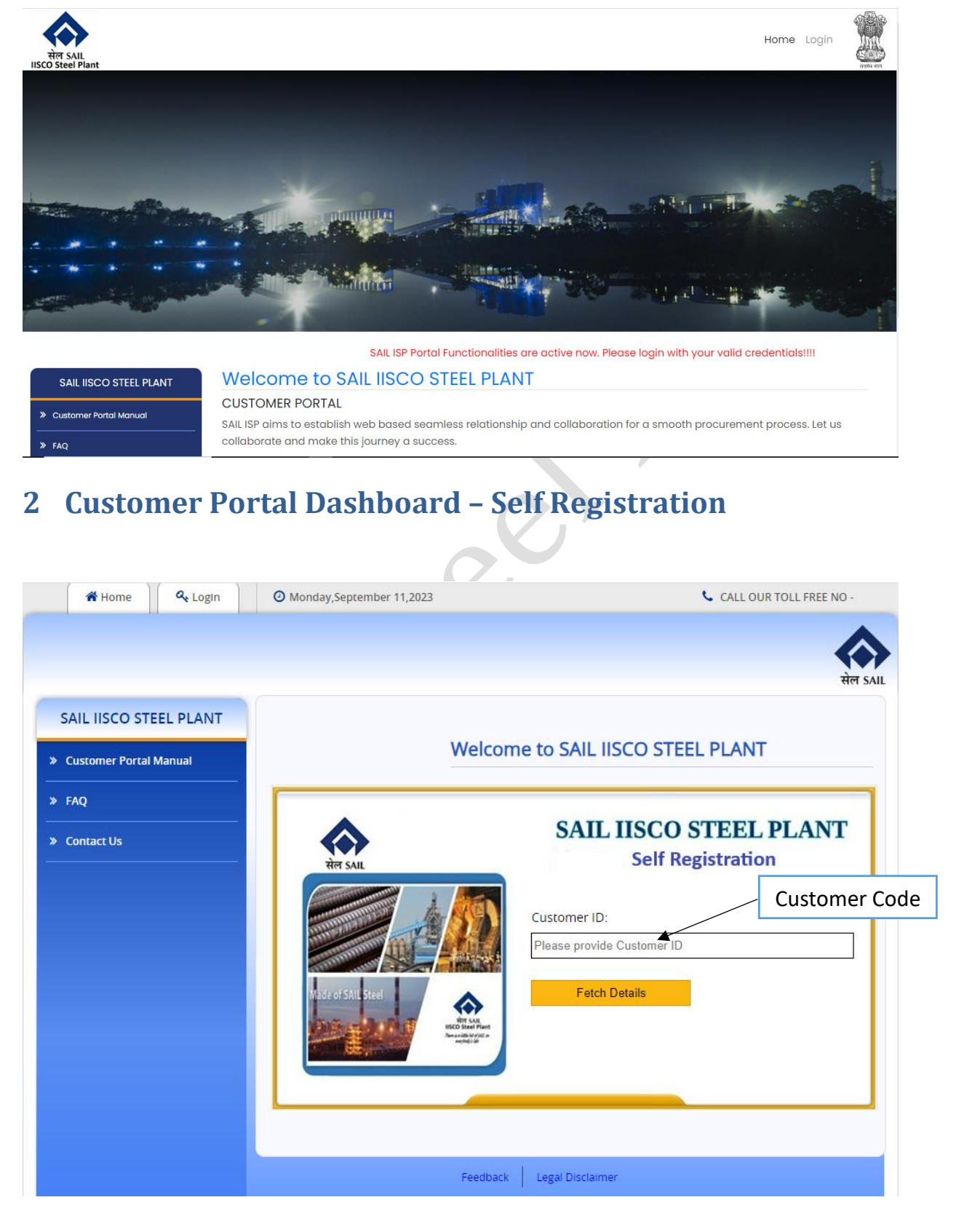

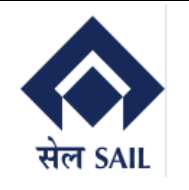

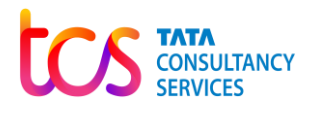

## 2.1 Customer Portal Dashboard – Self Registration

| SALE HOUS STELLT EART  |                     |                                           |
|------------------------|---------------------|-------------------------------------------|
| Customer Portal Manual | Weld                | come to SAIL IISCO STEEL PLANT            |
| FAQ                    |                     | CALL LICCO STELL DI ANT                   |
| Contact Us             |                     | SAIL IISCO STEEL PLANT                    |
|                        | सेल SAIL            | Self Registration                         |
|                        |                     | Application ID:                           |
|                        |                     | 1000002805                                |
|                        |                     | Customer Name: KONARK TAR -PRODUCTS(P)LTD |
|                        |                     | Customer GSTIN: 19AABCK3385L1Z3           |
|                        | International Const | Contact No: 3432554616                    |
|                        | Indue () Skil Dieei | Registered Email ID: NA                   |
|                        | 107                 | Addross: DURGARUP WEST RENGAL             |

# 2.2 Customer Portal Dashboard – Self Registration (OTP Details)

| IP | IISCO Customer PortalImage: Image: Image |  |  |  |  |  |  |  |  |
|----|----------------------------------------------------------------------------------------------------|--|--|--|--|--|--|--|--|
|    | External Email – Be cautious while opening any links or attachments.                                                                                                    |  |  |  |  |  |  |  |  |
|    | Dear Sir/Madam,                                                                                                    |  |  |  |  |  |  |  |  |
|    | Thank you for using Self Registration Application. The OTP is 639801and your customer code is 1000123819                                                                                                    |  |  |  |  |  |  |  |  |
|    | Warm Regards,<br>Dealing Officer<br>SAIL ISP                                                                                                    |  |  |  |  |  |  |  |  |
|    | Completed. Thank you! Here is the information.                                                                                                    |  |  |  |  |  |  |  |  |
|    | ← Reply → Forward                                                                                                    |  |  |  |  |  |  |  |  |
|    |                                                                                                    |  |  |  |  |  |  |  |  |

Page **4** of **11** 

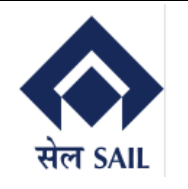

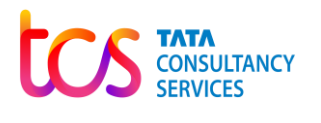

## 2.3 Customer Portal Dashboard – Self Registration (User Registered)

| AIL IISCO STEEL PLANT  | Web                |                                             |
|------------------------|--------------------|---------------------------------------------|
| Customer Portal Manual |                    |                                             |
| AQ                     |                    | SAIL USCO STEEL DI ANT                      |
| Contact Us             |                    | SAIL IISCO STEEL PLANT<br>Self Registration |
|                        | HIM SAIL           | Application ID:                             |
|                        |                    | 1000123819                                  |
|                        |                    | Back Remark : User Registered in Portal and |
|                        | Made of SAIL Steel | ID                                          |

## 2.4 Customer Portal Dashboard – Self Registration (Initial Password)

| Forget Password Link 🦉 🗸                                                    | $\oplus_{\sim}$                          |
|-----------------------------------------------------------------------------|------------------------------------------|
| IP IISCO Customer Portal<br>To: Sabyasachi Ghosh                            | (:) 록                                    |
| External Email – Be cautious while opening ar<br>Dear Sir/Madam,            | iy links or attachments.                 |
| Thank you for using Self Registration Applicat<br>password is :MA\$@44vdflr | tion.Your customer code is 1000123819and |
| Warm Regards,<br>Dealing Officer<br>SAIL ISP                                |                                          |
| Thank you! Completed. Received, thank yo                                    | u.                                       |
| $\leftarrow$ Reply $ ightarrow$ Forward                                     |                                          |
|                                                                             | Page <b>5</b> of <b>1</b> 1              |

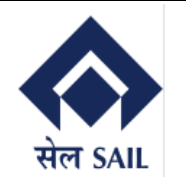

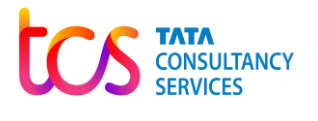

#### 2.5 Customer Portal Dashboard - Self Registration (Reset Password)

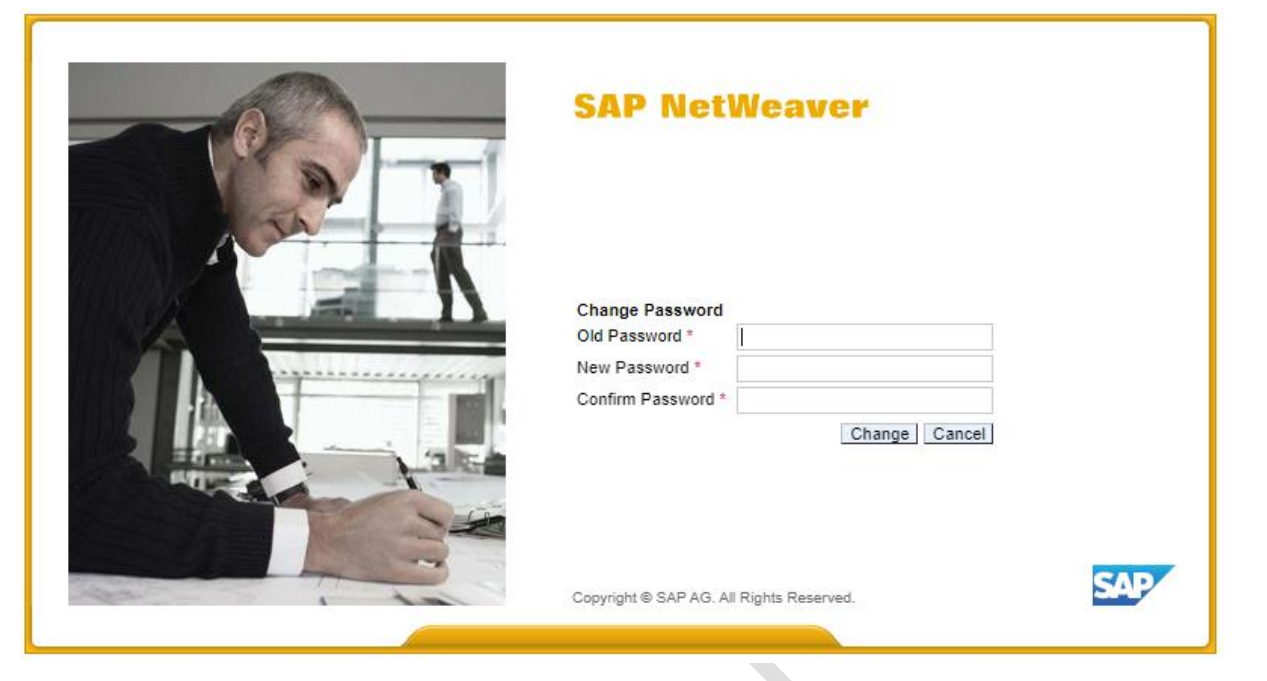

## **3 Customer Portal Dashboard – Password Management**

Password Management System to Reset the Password. User needs to Specify Customer code and Email Id maintained in Customer Master.

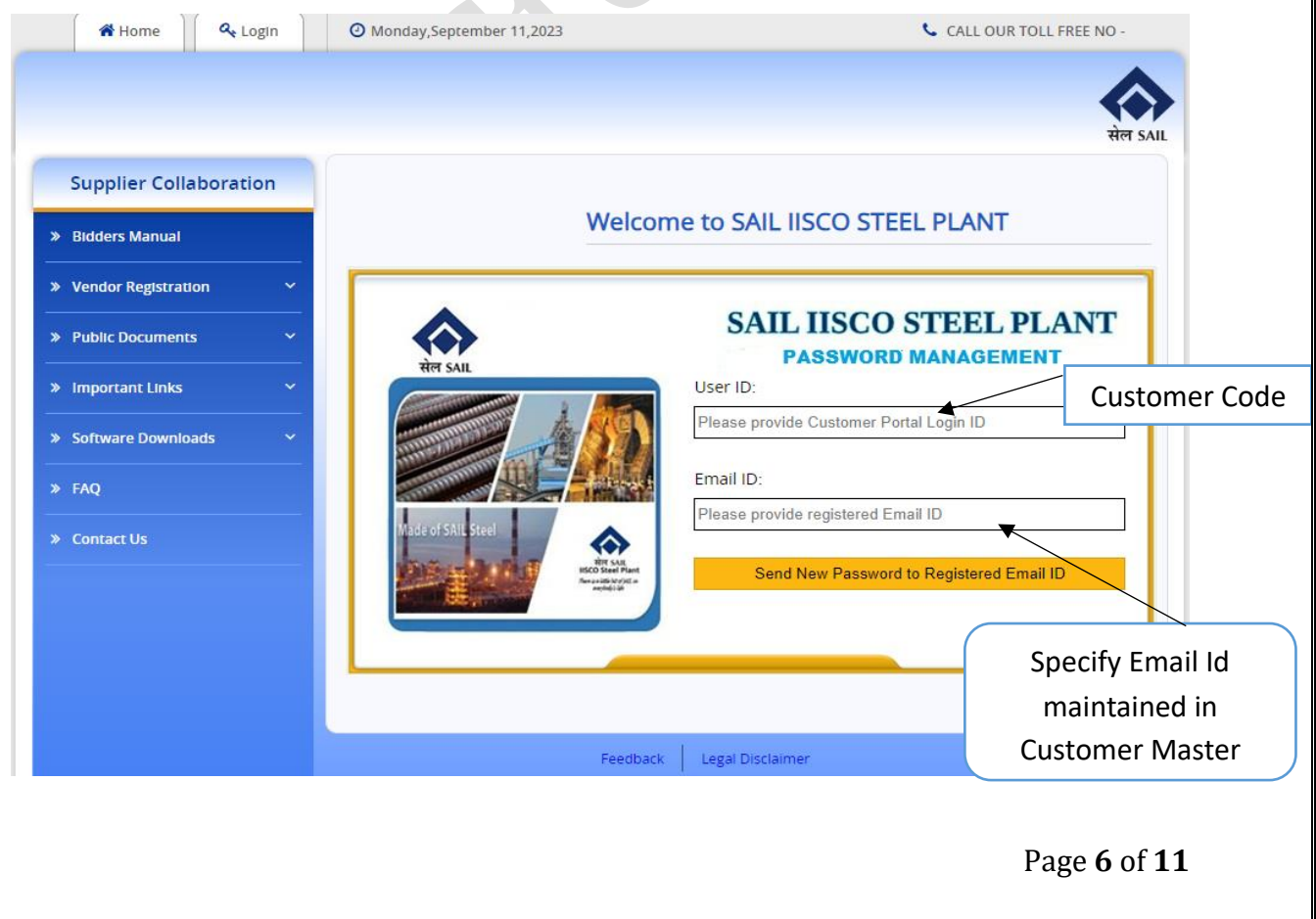

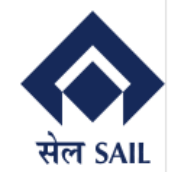

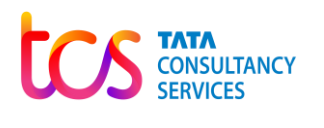

ОК

Validates with the entered Email Id and Email Id maintained in Customer Master. If both Email Ids matched, then New Password is sent.

devep.sailisp.co.in says

New Password has been sent to your Registered Email ID.

### 3.1 Customer Portal Dashboard – Self Registration (Reset Password)

7.

| SAP NetWeaver                            |     |
|------------------------------------------|-----|
| Change Password *                        |     |
| Copyright @ SAP AG. All Rights Reserved. | SAP |

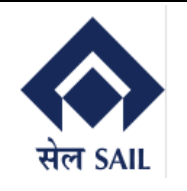

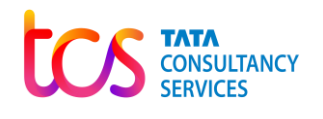

## 4 Customer Portal Dashboard – Login Screen

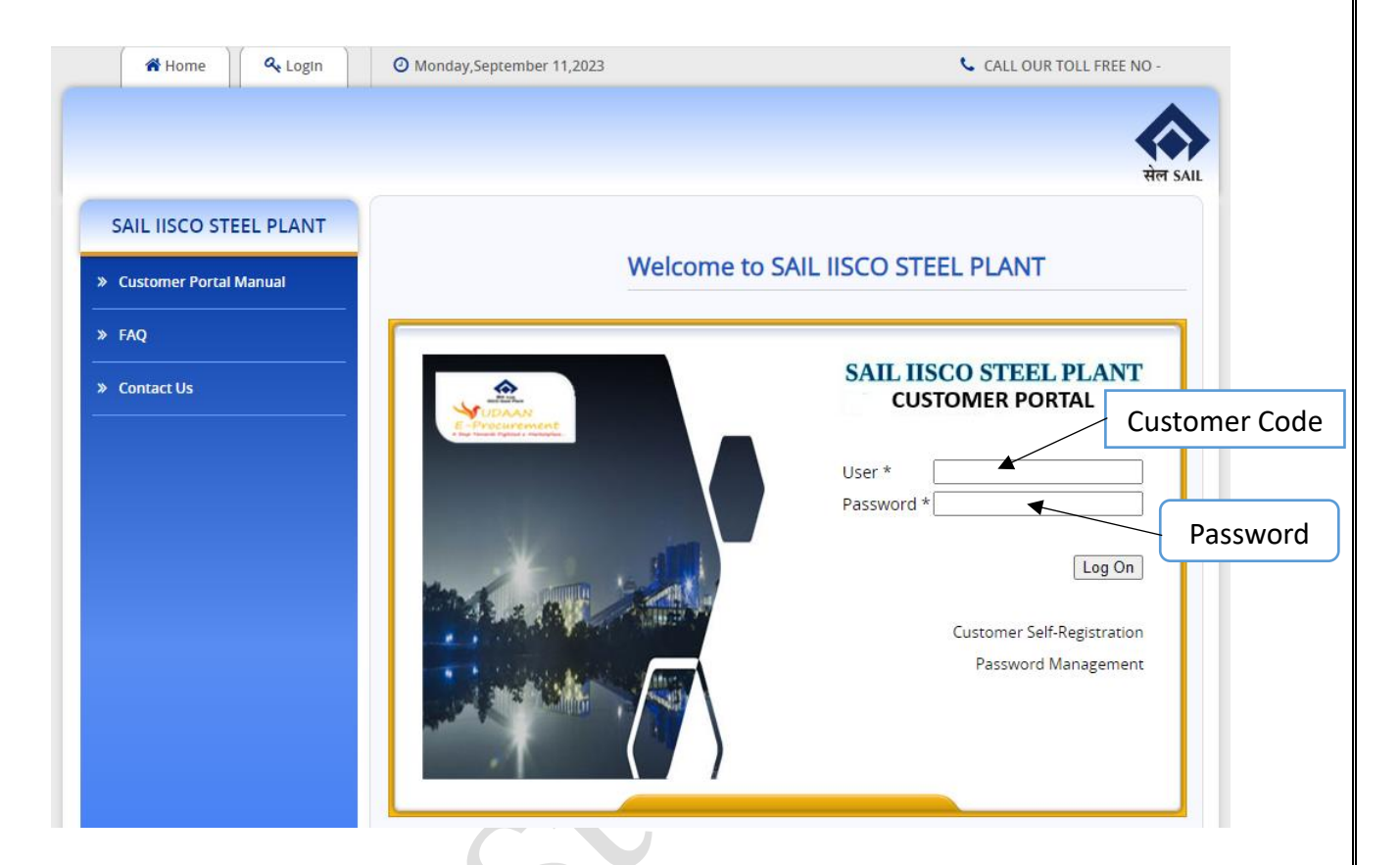

#### 4.1 Customer Portal Dashboard – Login Screen 2

After successfully logon to EP server, the user will be redirected to the ECC Server, where user needs to login again using their Customer Code and OTP sent to Customer E-Mail and Mobile Number maintained in the Customer Master.

| SAP                                                                                                    |                    |                            |                      | Search: | ٩        | New Session       | SAP Store     | Log off       |
|----------------------------------------------------------------------------------------------------|--------------------|----------------------------|----------------------|---------|----------|-------------------|---------------|---------------|
| Hack Forward      History Favorites Per     History Favorites     Per     A    Second Second Secon | sonalize View Help |                            |                      |         | We       | Icome: , KONARK   | TAR -PRODUC   | TS(P)LTD      |
| Customer Dashboard                                                                                                    |                    |                            |                      |         |          |                   |               |               |
| Customer Dashboard                                                                                                    |                    |                            |                      |         |          |                   |               |               |
| Customer Dashboard > Customer Dashboard                                                                                                    |                    |                            |                      |         |          |                   | Full Screen   | Options -     |
| SAP                                                                                                    |                    | Au                         | uthentication        |         |          |                   |               |               |
|                                                                                                    |                    |                            |                      |         | Customer | <sup>-</sup> Code |               |               |
|                                                                                                    |                    | Customer ID:<br>Enter OTP: | Validate<br>Send OTP |         | 10       | -P                | )             |               |
|                                                                                                    |                    |                            |                      |         |          | Pa                | ge <b>8</b> o | of <b>1</b> 1 |

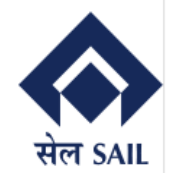

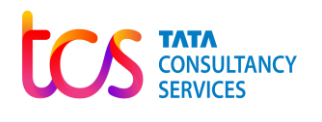

#### 5 Customer Portal Dashboard – Home Screen

After successfully logon, Customer Name, Address, Contact No. E-Mail Id, Bank Details are displayed. Also End Customer can view their Financial Year Data, Winning Bid Details (Auctions), Offer details (Contracts), Orders, Dispatches, and Invoices with in real-time. Yellow highlighted is the Customer Refund Process.

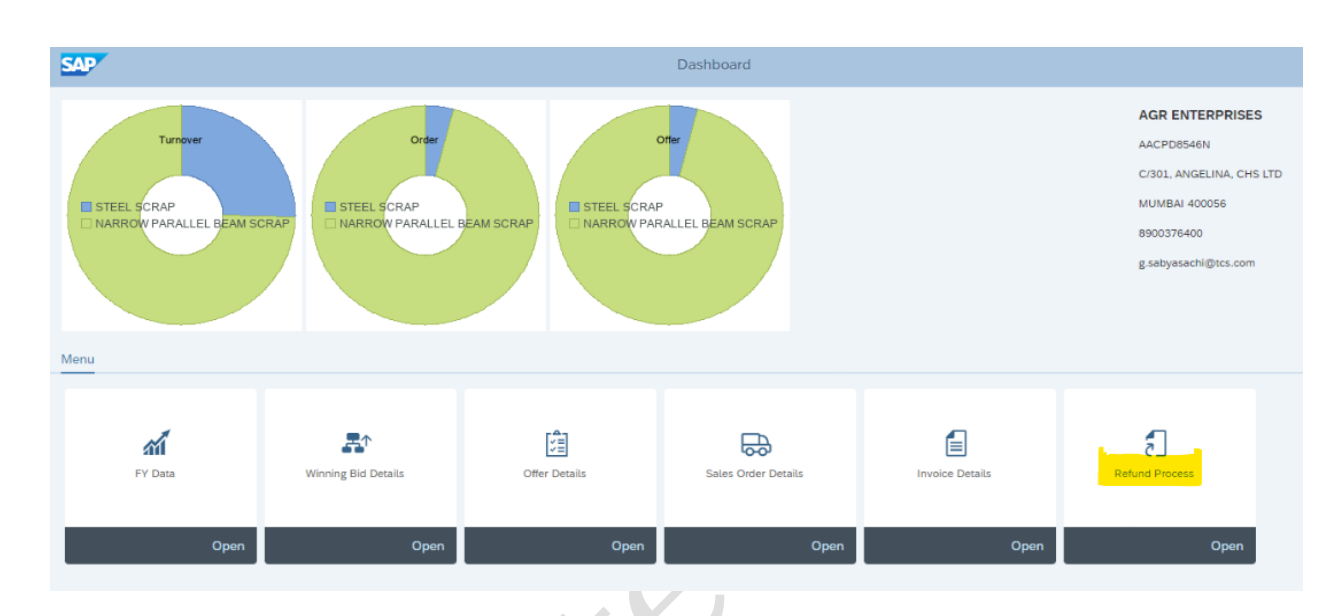

#### 5.1.1 Customer Portal Dashboard – Refund Process

By clicking on the Refund Process, User can view their Total Active Orders, Refund Requested and Refund Completed. Upon the status of the Offer/Delivery Order user can Initiate Refund.

| SAP                        |            |                |              |                  |                  |                       |               |                |                  |                    |              |
|----------------------------|------------|----------------|--------------|------------------|------------------|-----------------------|---------------|----------------|------------------|--------------------|--------------|
|                            |            |                |              |                  |                  | Refund                |               |                |                  |                    |              |
|                            |            |                |              |                  |                  |                       |               |                |                  |                    | 👪 Home       |
| 🗐 Offe                     | ers        |                |              |                  |                  |                       |               |                | 11               | 10                 | 3            |
|                            |            |                |              |                  |                  |                       |               | Total          | Active Offers Re | fund Requested Ref | und Complete |
|                            |            | SALES ORDER No | ORDER DATE   | ORDER VALID DATE | OFFER/CONTRACT N | o. OFFER/CONTRACT DAT | PRODUCT DESC  |                | ORDER QTY        | DELIVERED QTY      | BALANCE G    |
| <ul> <li>Initia</li> </ul> | ate Refund | 1100000415     | 12.03.2020   | 03.04.2020       | 1850000585       | 12.03.2020            |               |                | 0,000            | 119,000            | 119,0        |
| Initial                    | ate Refund | 1100000419     | 11.04.2020   | 31.10.2025       | 1850000580       | 28.02.2020            | NARROW PARAL  | LEL BEAM SCRAP | 10.000,000       | 0,000              | 10.000,0     |
| O Initi                    | ate Refund | 1100000421     | 24.04.2020   | 25.04.2020       | 1850000584       | 05.03.2020            | NARROW PARAL  | LEL BEAM SCRAP | 10,000           | 0,000              | 10,0         |
| Initial                    | ate Refund | 1100000491     | 29.03.2023   | 09.06.2024       | 1850000702       | 29.03.2023            |               |                | 0,000            | 0,800              | 0,8          |
| Initial                    | ate Refund | 1100000495     | 10.05.2023   | 09.06.2024       | 1850000706       | 10.05.2023            | NARROW PARAL  | LEL BEAM SCRAP | 20,000           | 48,000             | 28,0         |
| Initial                    | ate Refund | 1100000498     | 10.05.2023   | 31.12.2024       | 1850000709       | 10.05.2023            | NARROW PARAL  | LEL BEAM SCRAP | 10,000           | 9,500              | 0,5          |
| Initial                    | ate Refund | 1100000499     | 11.05.2023   | 30.11.2024       | 1850000710       | 11.05.2023            | NARROW PARAL  | LEL BEAM SCRAP | 10,000           | 9,000              | 1,0          |
| Initial                    | ate Refund | 1100000500     | 11.05.2023   | 30.11.2024       | 1850000711       | 11.05.2023            | NARROW PARAL  | LEL BEAM SCRAP | 15,000           | 14,000             | 1,0          |
| Initial                    | ate Refund | 1100000501     | 11.05.2023   | 30.11.2024       | 1850000712       | 11.05.2023            | NARROW PARAL  | LEL BEAM SCRAP | 12,000           | 9,000              | 3,0          |
| O Initi                    | ate Refund | 1100000502     | 13.07.2023   | 13.07.2023       | 1850000713       | 18.05.2023            |               |                | 0,000            | 5,000              | 5,0          |
| E Rec                      | quests     |                |              |                  |                  |                       |               |                |                  |                    |              |
| 2030                       | 29.03.     | 2023 STEEL SCR | AP           | 100,             | 118,000          | SDFSDF                | 0,00 0,0      | 00 12.222,00   | 0,00             |                    | Intiated     |
| 2024                       |            | NARROW F       | ARALLEL BEAM | SCRAP 30,        | 000,000          | DSFDGFDG              | 0,00 0,0      | 00 232.323,00  | 0,00             |                    | Intiated     |
| 2024                       | 10.05.     | 2023 NARROW F  | ARALLEL BEAM | SCRAP 20,        | 10,000           | 234DSFSD              | 0,00 0,0      | 00 234.234,00  | 0,00 cc          | (VXCV              | Intiated     |
| 2026                       | 09.05.     | 2024 NARROW F  | ARALLEL BEAM | SCRAP 500,       | 10,000           | 713301MUK123 5.00     | 0,00 12.000,0 | 00 17.000,00   | 0,00 RE          | FUND TEST2         | Completed    |

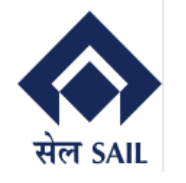

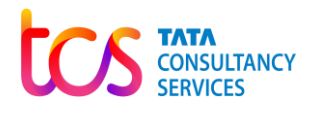

Once the user Initiate Refund, below Screen will be there. Where users check their Offer/Delivery Order details and their Bank A/C No. User required to provide the Total Claim Amount. EMD\_SD Claim, Advance Claim and Other Claims are optional.

| 🚦 Home                                                  |  |  |  |  |  |  |
|---------------------------------------------------------|--|--|--|--|--|--|
| Refund Application Date 05.06.2024 Status Not Initiated |  |  |  |  |  |  |
| Customer Name: AGR ENTERPRISES                          |  |  |  |  |  |  |
| Offer Date: 10.05.2023                                  |  |  |  |  |  |  |
| Sales Order date: 10.05.2023                            |  |  |  |  |  |  |
| Last Lifted On: 10.05.2023                              |  |  |  |  |  |  |
| Sales Order Qty: 50,000                                 |  |  |  |  |  |  |
| Bank A/C No: 713301MUK123                               |  |  |  |  |  |  |
| Advance Claim: 0,00                                     |  |  |  |  |  |  |
| Other Claim: 0,00                                       |  |  |  |  |  |  |
|                                                         |  |  |  |  |  |  |
| Return Initiate                                         |  |  |  |  |  |  |
|                                                         |  |  |  |  |  |  |

Once User Initiate Refund, below Screen will be there. Here the Status will be Initiated, and a message will be there "Saved Successfully"

|                                              | NO.                                                 |       |  |  |  |  |  |
|----------------------------------------------|-----------------------------------------------------|-------|--|--|--|--|--|
| SAP                                          | Refund                                              |       |  |  |  |  |  |
|                                              | 1                                                   | Home  |  |  |  |  |  |
| Refund Application No 100000010              | Refund Application Date 05.06.2024 Status Initiated |       |  |  |  |  |  |
| Customer Code: 1000001212                    | Customer Name: AGR ENTERPRISES                      |       |  |  |  |  |  |
| Offer No: 1850000708                         | Offer Date: 10.05.2023                              |       |  |  |  |  |  |
| Sales Order No: 1100000497                   | Sales Order date: 10.05.2023                        |       |  |  |  |  |  |
| Sales Order Validity: 30.11.2024             | Last Lifted On: 10.05.2023                          |       |  |  |  |  |  |
| Material Details: NARROW PARALLEL BEAM SCRAP | Sales Order Qty: 50,000                             |       |  |  |  |  |  |
| Despatched Qty: 45,000                       | Bank A/C No: 713301MUK123                           |       |  |  |  |  |  |
| EMD_SD Claim: 0,00                           | Advance Claim: 0,00                                 |       |  |  |  |  |  |
| Total Claim: 7.140,00                        | Other Claim: 0,00                                   |       |  |  |  |  |  |
| Remarks: Please initiate refund              |                                                     |       |  |  |  |  |  |
|                                              |                                                     | Retur |  |  |  |  |  |
|                                              |                                                     |       |  |  |  |  |  |

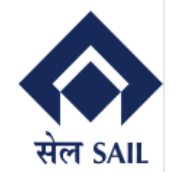

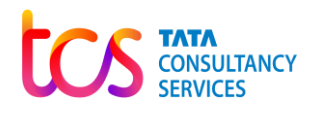

#### When user Click on Return, User can view the Status of their Refund request.

| Reque | ests       |                            |         |         |              |           |           |            |           |                        |           |
|-------|------------|----------------------------|---------|---------|--------------|-----------|-----------|------------|-----------|------------------------|-----------|
| 2030  | 29.03.2023 | STEEL SCRAP                | 100,000 | 118,000 | SDFSDF       | 0,00      | 0,00      | 12.222,00  | 0,00      |                        | Intiated  |
| 2024  |            | NARROW PARALLEL BEAM SCRAP | 30,000  | 0,000   | DSFDGFDG     | 0,00      | 0,00      | 232.323,00 | 0,00      |                        | Intiated  |
| 2024  | 10.05.2023 | NARROW PARALLEL BEAM SCRAP | 20,000  | 10,000  | 234DSFSD     | 0,00      | 0,00      | 234.234,00 | 0,00      | CCXVXCV                | Intiated  |
| 2026  | 09.05.2024 | NARROW PARALLEL BEAM SCRAP | 500,000 | 10,000  | 713301MUK123 | 5.000,00  | 12.000,00 | 17.000,00  | 0,00      | REFUND TEST2           | Completed |
| 2029  | 07.05.2024 |                            | 0,000   | 9,000   | 739879374921 | 50.000,00 | 5.000,00  | 50.000,00  | 5.000,00  | REFUND TEST            | Completed |
| 2026  | 10.05.2024 | NARROW PARALLEL BEAM SCRAP | 12,000  | 8,100   | 713301MUK123 | 10.000,00 | 25.000,00 | 10.000,00  | 25.000,00 | test phase 2           | Completed |
| 2024  | 10.05.2023 | NARROW PARALLEL BEAM SCRAP | 50,000  | 45,000  | 713301MUK123 | 0,00      | 0,00      | 7.140,00   | 0,00      | Please initiate refund | Initiated |